## Adding an Exception to the Calendar

## 1 Click a date

SEKňFIND

|                                | - | 0                                    | May                                          |                                     | <del>•</del> 20                         | 13                             | •                                | 0                                     |
|--------------------------------|---|--------------------------------------|----------------------------------------------|-------------------------------------|-----------------------------------------|--------------------------------|----------------------------------|---------------------------------------|
| example our                    |   | Su                                   | Мо                                           | Tu                                  | We                                      | Th                             | Fr                               | Sa                                    |
| s open on the                  | - | 28                                   | 29                                           | 30                                  | 1                                       | 2                              | 3                                | 4                                     |
| May due to a                   | - | _5                                   | 6                                            | 7                                   | 8                                       | 9                              | 10                               | 11                                    |
| o de Mayo                      | - |                                      | 13                                           | 14                                  | 15                                      | 16                             | 17                               | 18                                    |
| n. Usually we                  | - |                                      | 20                                           | 21                                  | 22                                      | 23                             | 24                               | 25                                    |
| ed to make an                  | - | 26                                   | 27                                           | 28                                  | 29                                      | 30                             | 31                               | 1                                     |
|                                |   | iou                                  | ciy                                          |                                     |                                         |                                |                                  |                                       |
|                                |   |                                      | ay                                           |                                     |                                         |                                |                                  |                                       |
| e exception                    |   | Calenc                               | lar infe                                     | ormati                              | ion                                     |                                |                                  |                                       |
| e exception<br>now in blue     |   | Calenc                               | lar info<br>May                              | ormati                              | ion<br>• 20                             | 13                             | •                                | 0                                     |
| e exception<br>ow in blue      |   | Calenc                               | lar infe<br>May<br>Mo                        | ormati<br>Tu                        | ion<br>• 20'<br>We                      | 13<br>Th                       | •<br>Fr                          | <b>O</b><br>Sa                        |
| <u>exception</u><br>ow in blue |   | Calence<br>Su<br>28                  | lar infe<br>May<br>Mo<br>29                  | ormati<br>Tu<br>30                  | ion<br>20<br>We<br>1                    | 13<br>Th<br>2                  | ۰<br>Fr<br>3                     | <b>0</b><br>Sa<br>4                   |
| exception<br>ow in blue        |   | Calence<br>Su<br>28                  | lar infe<br>May<br>Mo<br>29<br>6             | Tu<br>30<br>7                       | ion<br>• 20<br>We<br>1<br>8             | 13<br>Th<br>2<br>9             | •<br>Fr<br>3<br>10               | <b>0</b><br>Sa<br>4                   |
| exception<br>w in blue         |   | Calence<br>Su<br>28<br>5<br>12       | dar infe<br>May<br>Mo<br>29<br>6<br>13       | ormati<br>Tu<br>30<br>7<br>14       | ion<br>20<br>We<br>1<br>8<br>15         | 13<br>Th<br>2<br>9<br>16       | •<br>Fr<br>3<br>10<br>17         | •<br>sa<br>4<br>11                    |
| exception<br>w in blue         |   | Calence<br>Su<br>28<br>5<br>12<br>19 | dar infe<br>May<br>Mo<br>29<br>6<br>13<br>20 | ormati<br>Tu<br>30<br>7<br>14<br>21 | ion<br>• 20<br>We<br>1<br>8<br>15<br>22 | 13<br>Th<br>2<br>9<br>16<br>23 | <b>Fr</b><br>3<br>10<br>17<br>24 | <b>0</b><br>Sa<br>4<br>11<br>18<br>25 |

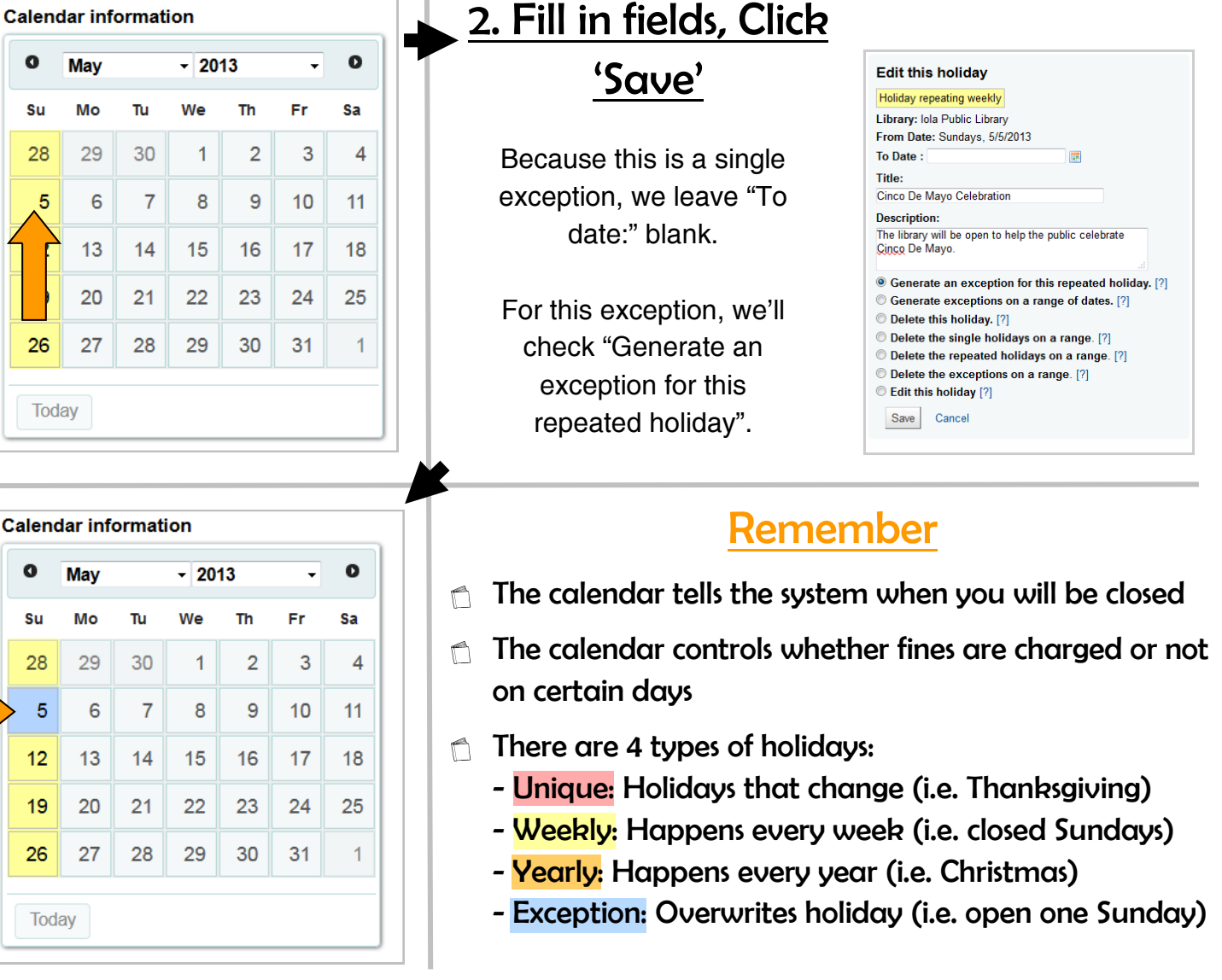